## **CMT SUBMISSION GUIDE**

1. Log in if you have an existing account, otherwise register.

|                | Microsoft CMT                |
|----------------|------------------------------|
| Email *        |                              |
| Email          |                              |
| Password *     |                              |
| Password       |                              |
|                | Log In                       |
| Forgot your pa | assword? New to CMT? Registe |
|                | Search help articles         |

2. Select All Conferences under the Conference List

| Conferences                                                    |            |                              | Search help artic                   | les Q           |  |  |
|----------------------------------------------------------------|------------|------------------------------|-------------------------------------|-----------------|--|--|
| Conference List                                                |            |                              |                                     |                 |  |  |
| My Conferences (3) All Conferences                             |            |                              |                                     |                 |  |  |
| Name                                                           | Start Date | Location                     | External URL                        | Contact         |  |  |
| Intelligent Systems Conference 2024                            | 9/5/2024   | Amsterdam, Netherlands       | https://saiconference.com/IntelliSy | /s Email Chairs |  |  |
| Future of Information and Communication Conference (FICC) 2023 | 3/2/2023   | San Francisco, United States | https://saiconference.com/FICC      | Email Chairs    |  |  |
| Future Technologies Conference 2022                            | 10/20/2022 | Vancouver, Canada            | https://saiconference.com/FTC       | Email Chairs    |  |  |

3. Type *IMITEC* in the *type to filter* box and press enter.

Click

| Conferences                                                    | Search help articles |                              |                                      |              |  |  |  |
|----------------------------------------------------------------|----------------------|------------------------------|--------------------------------------|--------------|--|--|--|
| Conference List                                                |                      |                              |                                      |              |  |  |  |
| My Conferences (3) All Conferences type to filter              |                      |                              |                                      |              |  |  |  |
| Name                                                           | Start Date           | Location                     | External URL                         | Contact      |  |  |  |
| Intelligent Systems Conference 2024                            | 9/5/2024             | Amsterdam, Netherlands       | https://saiconference.com/IntelliSys | Email Chairs |  |  |  |
| Future of Information and Communication Conference (FICC) 2023 | 3/2/2023             | San Francisco, United States | https://saiconference.com/FICC       | Email Chairs |  |  |  |
| Future Technologies Conference 2022                            | 10/20/2022           | Vancouver, Canada            | https://saiconference.com/FTC        | Email Chairs |  |  |  |

4. Click on 4<sup>th</sup> International Multidisciplinary Information Technology and Engineering Conference (IMITEC).

|            | Sea                         | arch help articles Q                                          |  |
|------------|-----------------------------|---------------------------------------------------------------|--|
|            |                             |                                                               |  |
|            |                             | imitec                                                        |  |
| Start Date | Location                    | External URL                                                  |  |
| 1/27/2024  | Vanderbilpark, South Africa | https://www.vut.ac.za/imitec2024/                             |  |
|            | Start Date                  | Start Date Location<br>11/27/2024 Vanderbilpark, South Africa |  |

## 5. Click on *Create new submission*.

| Submissions             |       | Search help articles | Q Help C | e <b>nter ▼</b> Sel | ect Your Role : | Author 🔻 | IMITEC2024 - |                       |  |
|-------------------------|-------|----------------------|----------|---------------------|-----------------|----------|--------------|-----------------------|--|
| Author Console          |       |                      |          |                     |                 |          |              |                       |  |
| + Create new submission |       |                      |          | 0 - 0 of <b>0</b>   | «« « <b>1</b> » | »» Show: | 25 50 100    | All Clear All Filters |  |
| Paper ID                | Title |                      |          |                     |                 | Files    |              |                       |  |
| Cher                    |       |                      |          |                     | Clear           |          |              | Actions               |  |
|                         |       |                      |          |                     |                 |          |              |                       |  |
|                         |       |                      |          |                     |                 |          |              |                       |  |
|                         |       |                      |          |                     |                 |          |              |                       |  |
|                         |       |                      |          |                     |                 |          |              |                       |  |

6. Supply necessary information and click on submit at the end of the page.

| Submissions                               |                                              | Search h             | nelp articles Q     | Help Center -   | Select Your Role : | Author - II | MITEC2024 -  |      |              |
|-------------------------------------------|----------------------------------------------|----------------------|---------------------|-----------------|--------------------|-------------|--------------|------|--------------|
| Create New Submission                     |                                              |                      |                     |                 |                    |             |              |      |              |
| All submitted papers m                    | nust be in .pdf format Author details (names | , email addresses an | d institutions) mus | t be removed du | ring submission    |             |              |      |              |
| TITLE AND ABSTRACT                        |                                              |                      |                     |                 |                    |             |              |      |              |
| * Title                                   | Title                                        |                      |                     |                 |                    |             |              |      |              |
| * Abstract                                | 4000 characters left                         |                      | ĥ                   |                 |                    |             |              |      |              |
| AUTHORS *<br>You may add your collaborate | ors.                                         |                      |                     |                 |                    |             |              |      |              |
| Primary Contact Ema                       | ail                                          | First Name           | Last Name           | Organizatio     | 'n                 |             | Country/Reg  | gion |              |
| ۲                                         |                                              |                      |                     |                 | Tachn              |             | South Africa | ×    | $\downarrow$ |